## 2015—2016 学年度下期成都七中初中学校

### 选修课学生选课操作指南

1、选课网址: http://www.qdinfoedu.com:10011/xxt4/

复制上面网址粘贴到浏览器地址栏后,按回车键,打开高中课改的登录页面,输入账号和密码后,点击"登录"按钮进入系统首页,在首页中点击

上方小图标 进入选课系统.

注意: 登录账号为"cdqzcz+考试号",例如: cdqzcz217200060544

初始密码为: 123456。

2、选课操作步骤:详细操作步骤见下方附录。

3、选课学分:请学生按照《选修课指南》上的课程安排进行选课,除少数课程 开课时间为一学期(10讲、学分为4分)外,其余课程开课时间为一轮(5讲、 学分为2分),每名学生每学期需要选够4个学分方能完成选修课学习任务; 4、课程时间:我校选修课程上课时间为三种情况:一学期课程——4学分,时 间为3月4日至5月27日;第一轮课程——2学分,时间为3月4日至4月1 日;第二轮课程——2学分,时间为4月8日至5月27日。请学生在选课时注 意各门课程时间和学分,一次选够4学分。

5、选课时间:

<u>3月1日(周二)20:00——3月2日(周三)14:30</u>为初2017 届和2018 届正 式选课时间。如不能正常进行网上选课的学生请于2日(周三)中午13:00 到 学校网络教室选课。

6、正式上课时间:3月4日(周五)下午16:00--17:35。

7、咨询电话: 杜老师(网站管理): 18782970596。

郑老师: 028-69283700。

#### 附:选课流程

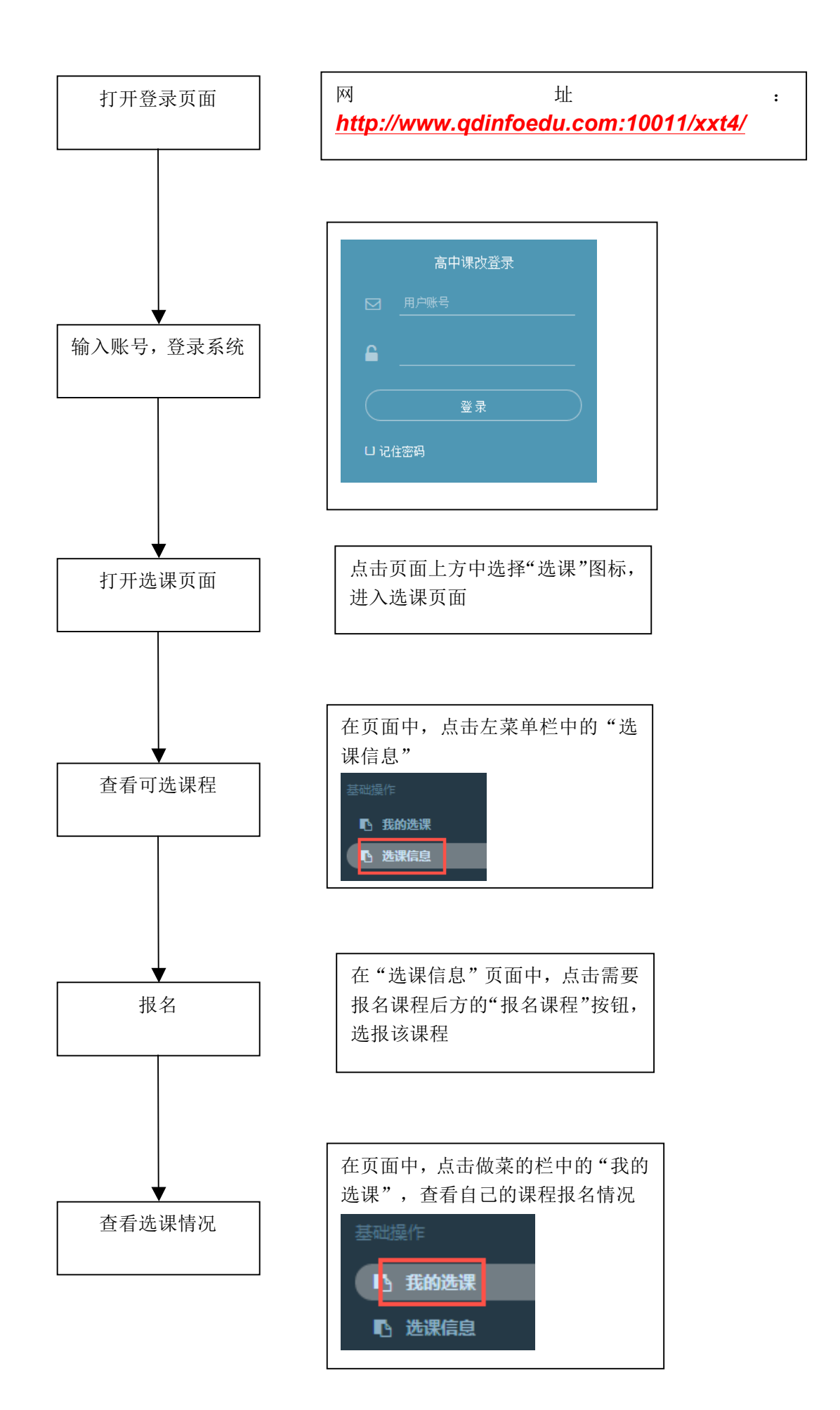

# 学生端操作:

登录: 打开网页,在登录页面中输入账号和密码,进入高中课改系统

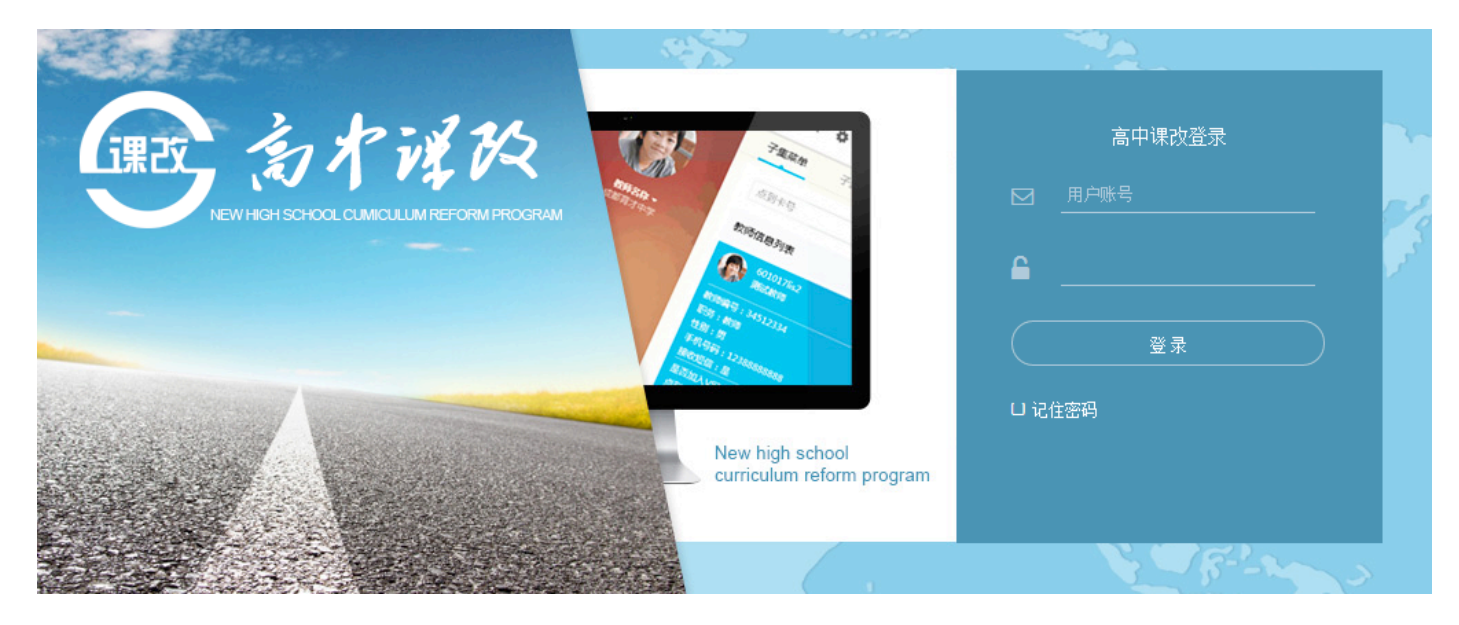

## 进入选课系统: 在系统首页中选择"选课"图标,将进入选课系统的界面

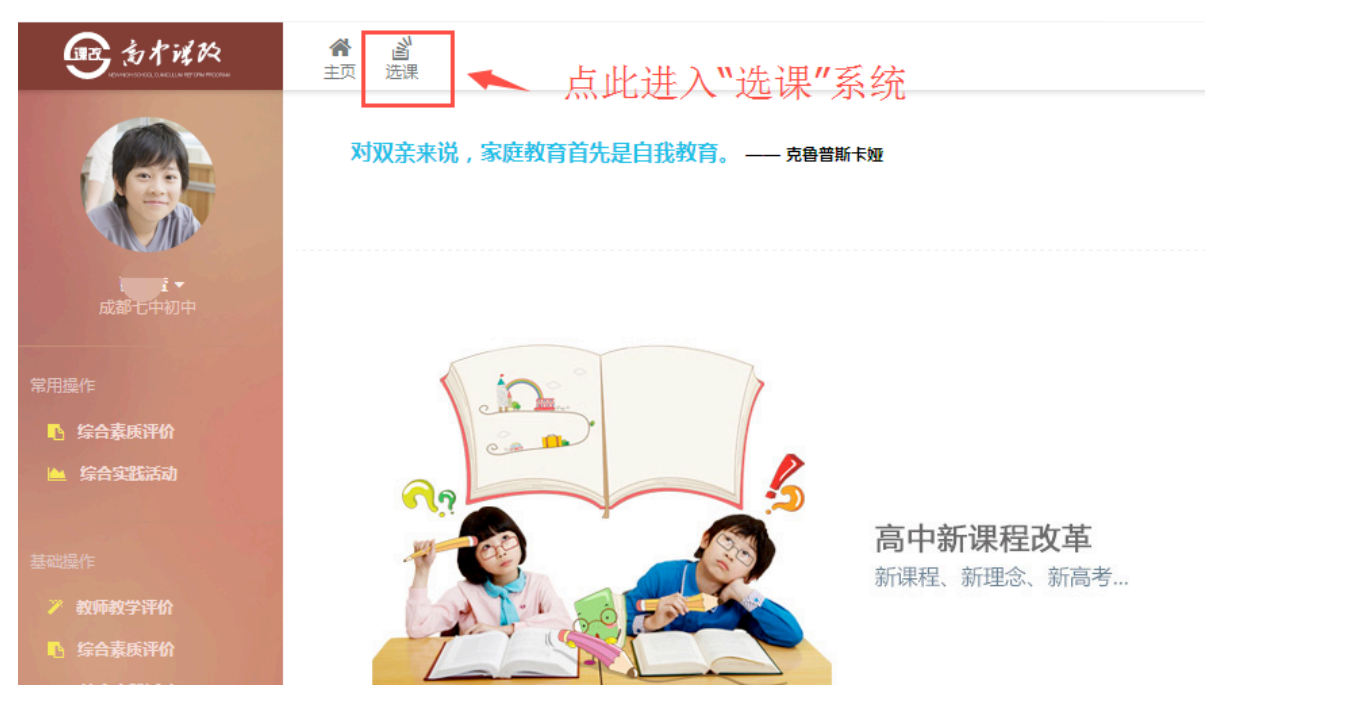

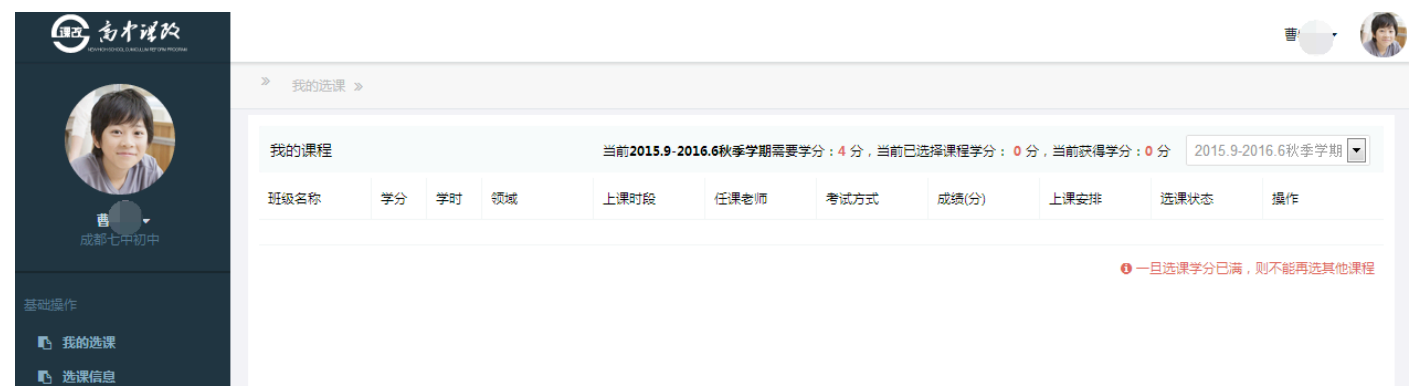

进行选课: 点击左菜单栏中的"选课信息"进入页面,在该页面中,点击要选课程后方的"报名课程"按钮, 选报该课程;

| ● 当才说改                         |                      |      |                |                   |               |                            |        | 曹牧童 🗸 |  |  |  |  |
|--------------------------------|----------------------|------|----------------|-------------------|---------------|----------------------------|--------|-------|--|--|--|--|
|                                | 选课信息 »               | 篇見 » |                |                   |               |                            |        |       |  |  |  |  |
|                                | 选修课班级名称:             |      | 查询             |                   |               |                            | 点此报名课  | 程     |  |  |  |  |
| <b>曹牧萱 →</b><br>成部七中初中<br>基础操作 | 2015.9-2016.6秋季学期    |      | 当前2015.9-2016. | <b>6秋季学期需要学</b> 分 | ↑:4 分,当前已选择课≹ | 呈学分:0分 0一旦选课学分已满,则不能再选其他课程 |        |       |  |  |  |  |
|                                | 选修课程班级名称             | 课程学分 | 课程学时           | 开班人数              | 上课时段          | 任课教师                       | 课程详细信息 | 报名    |  |  |  |  |
| 基础操作                           | Cartoon Dubbing Sh   | 2    | 10             | 0 - 25            | 第一轮           | 杨帆                         | Q 课程详细 | 报名课程  |  |  |  |  |
| ▶ 我的选课                         | Intel创新我能行(2015      | 4    | 20             | 0 - 0             | 一学期           | 夏小刚                        | Q 课程详细 |       |  |  |  |  |
|                                | 中华武术(2015-2016学      | 4    | 20             | 0 - 0             | 一学期           | 董成功                        | Q 课程详细 |       |  |  |  |  |
|                                | 光影艺术——我们爱摄…          | 2    | 10             | 0 - 25            | 第二轮           | 曾畅畅                        | Q 课程详细 | 报名课程  |  |  |  |  |
| 点此进入远床贝                        | 月<br>创意植物园(2015-2016 | 4    | 20             | 0 - 20            | 一学期           | 生物组                        | Q 课程详细 | 报名课程  |  |  |  |  |
|                                | 初中数学趣题鉴赏(201         | 2    | 10             | 0 - 25            | 第一轮           | 张旭栋                        | Q 课程详细 | 报名课程  |  |  |  |  |
|                                | 初中数学趣题鉴赏(201         | 2    | 10             | 0 - 25            | 第二轮           | 卿立华                        | Q 课程详细 | 报名课程  |  |  |  |  |
|                                | 听力训练(2015-2016学      | 2    | 10             | 0 - 25            | 第一轮           | 余彩                         | Q 课程详细 | 报名课程  |  |  |  |  |

## 查看我的选课情况:点击左菜单栏中的"我的选课"可以查看自己课程的报名情况。

| ● あればぬ         |            |    |    |        |             |                                                                |      |       |      |          | 曹牧蓋 ▼      | e  |
|----------------|------------|----|----|--------|-------------|----------------------------------------------------------------|------|-------|------|----------|------------|----|
|                | 我的选课 »     |    |    | 显      | 示当前         | 示当前学期学分情况                                                      |      |       |      |          |            |    |
|                | 我的课程       |    |    |        | 当前2015.9-20 | 当前2015.9-2016.6秋季学期需要学分:4分,当前已选择课程学分:2分,当前获得学分:0分 2015.9-2016. |      |       |      |          |            |    |
| tatota -       | 班级名称       | 学分 | 学时 | 领域     | 上课时段        | 任课老师                                                           | 考试方式 | 成绩(分) | 上课安排 | 选课状态     | 操作         |    |
| 留找車▼<br>成都七中初中 | Cartoon Du | 2  | 10 | 语言与文学  | 第一轮         | 杨帆                                                             | 考查   | 0     | Q 查看 | ? 待审核    | 退课         |    |
| 基础操作           |            |    |    |        |             | 4                                                              |      |       | 0    | 一旦选课学分已满 | ;,则不能再选其他; | 课程 |
| ■ 我的选课         |            |    |    |        |             |                                                                |      |       |      |          |            |    |
| 10 选课信息        |            |    |    |        |             | /                                                              |      |       |      |          |            |    |
| 点此进入页面         |            |    |    | ۲<br>۲ | 显示已报        | 名课程列                                                           | 问表   |       |      |          |            |    |